# 4. Clock System

### A: WIRING DIAGRAM

Refer to "Clock System" in the wiring diagram. <Ref. to WI-94, WIRING DIAGRAM, Clock System.>

### **B: ELECTRICAL SPECIFICATION**

#### 1. MULTI DISPLAY TERMINAL ARRANGEMENT

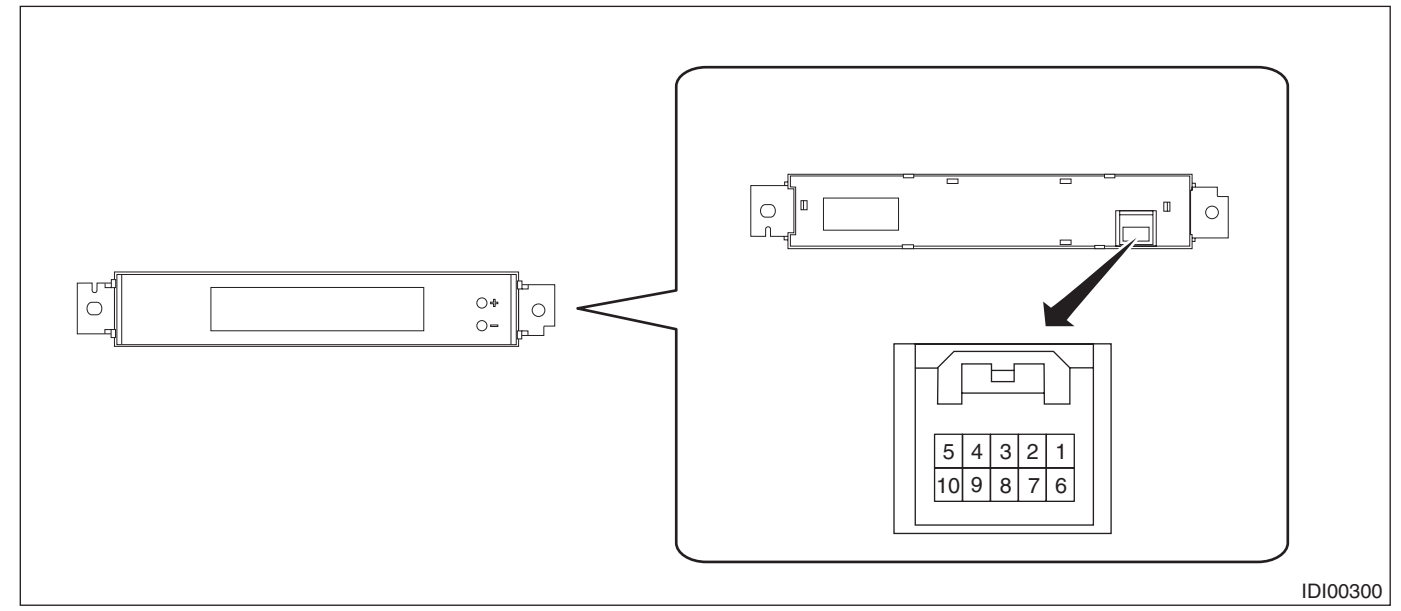

#### Connector

| Terminal No.                                    | Item       | Measuring condition                                   | Standard                                    |
|-------------------------------------------------|------------|-------------------------------------------------------|---------------------------------------------|
| $3 \leftarrow \rightarrow$ Chassis ground       | Voltage    | Passenger's airbag ON indicator OFF $\rightarrow$ ON  | $0 \text{ V} \rightarrow 10 - 14 \text{ V}$ |
| $4 \leftrightarrow$ Chassis ground              | Voltage    | Passenger's airbag OFF indicator OFF $\rightarrow$ ON | $0 \text{ V} \rightarrow 10 - 14 \text{ V}$ |
| 5 (U-ART com.)                                  | —          | Cannot be measured                                    | —                                           |
| 6 (GND) $\leftarrow \rightarrow$ chassis ground | Resistance | Always                                                | Less than 1 $\Omega$                        |
| 8 (IG) $\leftarrow \rightarrow$ Chassis ground  | Voltage    | IG OFF $\rightarrow$ ON                               | $0 \text{ V} \rightarrow 10 - 14 \text{ V}$ |
| 10 (+B) $\leftarrow \rightarrow$ Chassis ground | Voltage    | Always                                                | 10 — 14 V                                   |

# C: INSPECTION

#### **1. SYMPTOM CHART**

| Symptoms                                                        | Repair order                                                                                                    | Note                                                                                                    |
|-----------------------------------------------------------------|----------------------------------------------------------------------------------------------------|----------------------------------------------------------------------------------------------------|
| No display is shown.                                            | <ol> <li>Power supply</li> <li>Ground circuit</li> <li>Communication circuit harness</li> <li>Multi display</li> </ol>          | <ref. and="" check="" circuit,="" clock="" ground="" idi-22,="" inspection,="" power="" supply="" system.="" to=""></ref.>            |
| Ambient air temperature/fuel<br>economy displays do not appear. | <ol> <li>Power supply</li> <li>Ground circuit</li> <li>Communication circuit harness</li> <li>Multi display</li> </ol>          | <ref. check="" clock="" commu-<br="" idi-22,="" system="" to="">NICATION CIRCUIT, INSPECTION, Clock System.&gt;</ref.>                |
| Only ambient air temperature dis-<br>play is not displayed.     | <ol> <li>Power supply</li> <li>Harness</li> <li>Ambient sensor</li> <li>Communication circuit</li> <li>Multi display</li> </ol> | <ref. ambient="" check="" idi-23,="" temperature<br="" to="">SYSTEM COMMUNICATION CIRCUIT, INSPEC-<br/>TION, Clock System.&gt;</ref.> |
| Only fuel economy display is not displayed.                     | <ol> <li>Setting</li> <li>Communication circuit</li> <li>Multi display</li> </ol>                                               | <ref. check="" economy="" fuel="" idi-24,="" system<br="" to="">COMMUNICATION CIRCUIT, INSPECTION, Clock<br/>System.&gt;</ref.>       |

#### 2. CHECK POWER SUPPLY AND GROUND CIRCUIT

|   | Step                                                                                                    | Check                                     | Yes                              | No                                                                               |
|---|----------------------------------------------------------------------------------------------------|-------------------------------------------|----------------------------------|----------------------------------------------------------------------------------|
| 1 | <ol> <li>CHECK POWER SUPPLY.</li> <li>1) Disconnect the multi display connector.</li> <li>2) Measure the voltage between multi display connector and chassis ground.</li> <li>Connector &amp; terminal         <ul> <li>(i59) No. 10 (+) — Chassis ground (-):</li> </ul> </li> </ol>                             | Is the voltage 10 V or more?              | Go to step 2.                    | Check the harness<br>for open or short<br>between the fuse<br>and multi display. |
| 2 | CHECK GROUND CIRCUIT.<br>Measure the resistance between multi display<br>connector and chassis ground.<br>Connector & terminal<br>(i59) No. 6 — Chassis ground:                                                                                                    | Is the resistance less than 10 $\Omega$ ? | Go to step 3.                    | Repair or replace<br>the harness.                                                |
| 3 | <ul> <li>CHECK HARNESS BETWEEN MULTI DIS-<br/>PLAY AND COMBINATION METER.</li> <li>1) Disconnect the combination meter connector.</li> <li>2) Measure the resistance between multi display connector and combination meter connector.</li> <li>Connector &amp; terminal<br/>(i59) No. 5 — (i10) No. 3:</li> </ul> | Is the resistance less than 10<br>Ω?      | Go to step 4.                    | Repair or replace<br>the harness.                                                |
| 4 | <ul> <li>CHECK MULTI DISPLAY.</li> <li>1) Remove the multi display.</li> <li>2) Attach the clock to another vehicle on which the clock display operates normally, and check its operation.</li> </ul>                                                                                                    | Is the multi display normal?              | Replace the meter case assembly. | Replace the multi<br>display.                                                    |

#### 3. CHECK CLOCK SYSTEM COMMUNICATION CIRCUIT

|   | Step                                                                                                    | Check                                     | Yes                              | No                                |
|---|----------------------------------------------------------------------------------------------------|-------------------------------------------|----------------------------------|-----------------------------------|
| 1 | <ol> <li>CHECK POWER SUPPLY.</li> <li>1) Disconnect the multi display connector.</li> <li>2) Measure the voltage between multi display connector and chassis ground.</li> <li>Connector &amp; terminal         <ul> <li>(i59) No. 8 (+) — Chassis ground (-):</li> </ul> </li> </ol>                              | Is the voltage 10 V or more?              | Go to step 2.                    | Repair or replace<br>the harness. |
| 2 | CHECK GROUND CIRCUIT.<br>Measure the resistance between multi display<br>connector and chassis ground.<br>Connector & terminal<br>(i59) No. 6 — Chassis ground:                                                                                                    | Is the resistance less than 10 $\Omega$ ? | Go to step 3.                    | Repair or replace<br>the harness. |
| 3 | <ul> <li>CHECK HARNESS BETWEEN MULTI DIS-<br/>PLAY AND COMBINATION METER.</li> <li>1) Disconnect the combination meter connector.</li> <li>2) Measure the resistance between multi display connector and combination meter connector.</li> <li>Connector &amp; terminal<br/>(i59) No. 5 — (i10) No. 3:</li> </ul> | Is the resistance less than 10<br>Ω?      | Go to step 4.                    | Repair or replace<br>the harness. |
| 4 | <ol> <li>CHECK MULTI DISPLAY.</li> <li>1) Remove the multi display.</li> <li>2) Attach the clock to another vehicle on which<br/>the clock display operates normally, and check<br/>its operation.</li> </ol>                                                                                                    | Is the multi display normal?              | Replace the meter case assembly. | Replace the multi<br>display.     |

#### 4. CHECK AMBIENT TEMPERATURE SYSTEM COMMUNICATION CIRCUIT

|   | Step                                                                                                    | Check                                                | Yes                                                                                     | No                                                                                                 |
|---|----------------------------------------------------------------------------------------------------|------------------------------------------------------|-----------------------------------------------------------------------------------------|----------------------------------------------------------------------------------------------------|
| 1 | <ul> <li>CHECK AMBIENT SENSOR POWER SUP-<br/>PLY.</li> <li>1) Disconnect the ambient sensor connector.</li> <li>2) Turn the ignition switch to ON.</li> <li>3) Measure the voltage between the ambient<br/>sensor connector and chassis ground.</li> <li>Connector &amp; terminal<br/>(B480) No. 2 (+) — Chassis ground (-):</li> </ul>                            | Is the voltage 4 V or more?                          | Go to step 2.                                                                           | Check the harness<br>for open or short<br>between the fuse<br>and multi display.                   |
| 2 | <ul> <li>CHECK HARNESS BETWEEN AMBIENT<br/>SENSOR AND COMBINATION METER.</li> <li>1) Disconnect the combination meter connector.</li> <li>2) Measure the resistance between the ambient sensor connector and the combination meter connector.</li> <li>Connector &amp; terminal<br/>(B480) No. 1 – (i10) No. 37:<br/>(B480) No. 2 – (i10) No. 36:</li> </ul>       | Is the resistance less than 10<br>Ω?                 | Go to step 3.                                                                           | Repair or replace<br>the harness.                                                                  |
| 3 | <ul> <li>CHECK AMBIENT SENSOR.</li> <li>1) Remove the ambient sensor. <ref. ac-<br="" to="">78, REMOVAL, Ambient Sensor.&gt;</ref.></li> <li>2) Check the ambient sensor. <ref. ac-79,<br="" to="">INSPECTION, Ambient Sensor.&gt;</ref.></li> </ul>                                                                                                    | Is the ambient sensor operating properly?            | Go to step 4.                                                                           | Replace the ambi-<br>ent sensor.                                                                   |
| 4 | <ul> <li>CHECK AMBIENT TEMPERATURE DIS-<br/>PLAY.</li> <li>1) Connect the combination meter connector.</li> <li>2) Install the 3 kΩ resistance to ambient sensor connector terminal.</li> <li>3) Turn the ignition switch to ON.</li> <li>Connector &amp; terminal<br/>(B480) No. 1 — No. 2:</li> </ul>                                                            | Does the ambient temperature<br>display 25°C (77°F)? | Repair the poor<br>contact between<br>the ambient sensor<br>and harness con-<br>nector. | Go to step 5.                                                                                      |
| 5 | <ul> <li>CHECK AMBIENT TEMPERATURE OUTPUT<br/>DATA.</li> <li>1) Prepare the Subaru Select Monitor kit.</li> <li>2) Turn the ignition switch to ON (engine OFF)<br/>and run the "PC application for Subaru Select<br/>Monitor".</li> <li>3) On «System Selection Menu» display,<br/>select {Integ. unit mode}.</li> <li>4) Select {Ambient Temperature}.</li> </ul> | Does the ambient temperature<br>display 25°C (77°F)? | Go to step <b>6</b> .                                                                   | Replace the meter<br>case assembly.<br><ref. idi-25,<br="" to="">Combination<br/>Meter.&gt;</ref.> |
| 6 | <ul> <li>CHECK MULTI DISPLAY.</li> <li>1) Remove the multi display.</li> <li>2) Attach the ambient temperature display to another vehicle on which the ambient temperature display operates normally to check its operation.</li> </ul>                                                                                                    | Does the ambient temperature<br>display 25°C (77°F)? | Replace the multi<br>display.                                                           | Replace the meter<br>case assembly.<br><ref. idi-25,<br="" to="">Combination<br/>Meter.&gt;</ref.> |

#### 5. CHECK FUEL ECONOMY SYSTEM COMMUNICATION CIRCUIT

|   | Step                                                                                                    | Check                                     | Yes                           | No                                                                                                 |
|---|----------------------------------------------------------------------------------------------------|-------------------------------------------|-------------------------------|----------------------------------------------------------------------------------------------------|
| 1 | <b>CHECK FUEL ECONOMY DISPLAY OFF</b><br><b>MODE.</b><br>Check that the mode display changes when the<br>multi display changeover knob is operated.<br>(Display changes in the following order: Cruis-<br>ing Distance $\rightarrow$ Average Fuel Economy $\rightarrow$<br>Instantaneous Fuel Economy $\rightarrow$ blank display)                                          | Is fuel economy displayed?                | Multi display is nor-<br>mal. | Go to step 2.                                                                                      |
| 2 | <ul> <li>CHECK DIAGNOSTIC TROUBLE CODE<br/>(DTC).</li> <li>1) Prepare the Subaru Select Monitor kit.</li> <li>2) Turn the ignition switch to ON (engine OFF)<br/>and run the "PC application for Subaru Select<br/>Monitor".</li> <li>3) On «System Selection Menu» display,<br/>select {Integ. unit mode}.</li> <li>4) Select the {Diagnostic Code(s) Display}.</li> </ul> | Is DTC detected?                          | Go to step 3.                 | Replace the meter<br>case assembly.<br><ref. idi-25,<br="" to="">Combination<br/>Meter.&gt;</ref.> |
| 3 | <ul> <li>CHECK MULTI DISPLAY.</li> <li>1) Remove the multi display.</li> <li>2) Attach the fuel economy display to another vehicle on which the fuel economy display operates normally to check its operation.</li> </ul>                                                                                                    | Is the fuel economy display cor-<br>rect? | Replace the multi display.    | Replace the meter<br>case assembly.<br><ref. idi-25,<br="" to="">Combination<br/>Meter.&gt;</ref.> |

### D: NOTE

For operation procedures of each component of the clock system, refer to the following section: • Multi display: <Ref. to IDI-37, Multi Display.>